# PhotoFrame

SPF4008

SPF4208

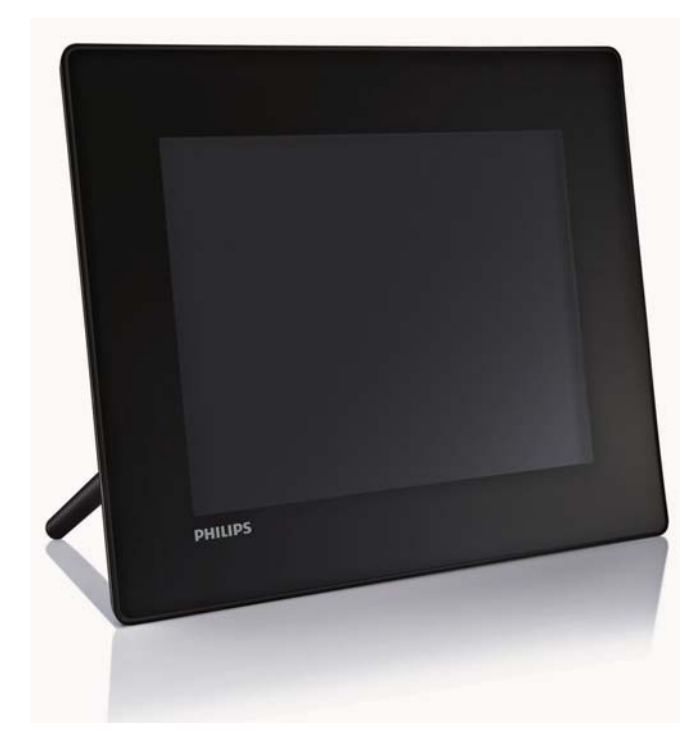

# Guia de Início Rápido

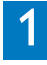

Introdução

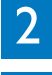

Reproduzir

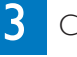

Configuração

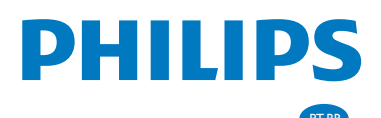

# Conteúdos

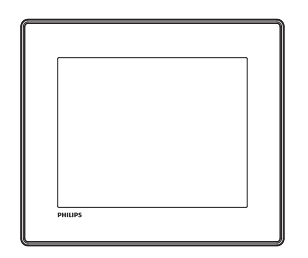

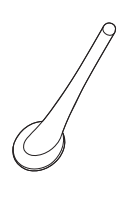

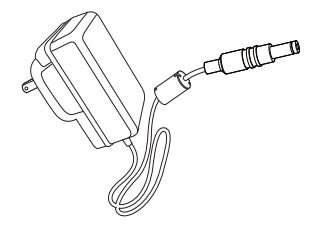

#### Philips Digital PhotoFrame

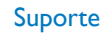

Quick start guide

PhotoFram

#### Transformador CA-CC

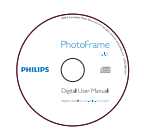

#### Manual de início rápido

PHILIPS

CD-ROM, incluindo

• Manual do Utilizador Digital

• Philips PhotoFrame Manager (software e manual do utilizador)

### Você também precisa de:

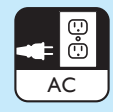

Tomada de alimentação AC

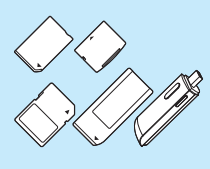

Cartão de memória/USB

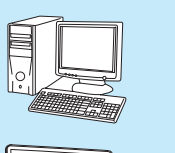

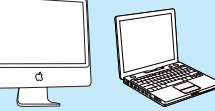

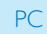

# 1 Introdução

#### **Control buttons**

- 1 0
  - Ligar/desligar a PhotoFrame
- 2 🕫
  - Reproduzir apresentação de diapositivos/ música/vídeo
  - Alternar entre modo de apresentação sequencial, modo de pesquisa e modo de calendário
- 3 ▲/▼/◀/►
  - Seleccionar a opção anterior/seguinte/à direita/à esquerda
- ④ OK
  - (Para música/vídeo) Pausar ou retomar a reprodução
  - Confirmar uma selecção
- 5
  - Aceder ao menu principal

#### Instalar o suporte

Para colocar a PhotoFrame numa superfície plana, afixe o suporte fornecido à parte posterior da PhotoFrame.

- 1 Introduza o suporte na PhotoFrame.
- 2 Posicione a indicação existente no suporte na posição 🗇.

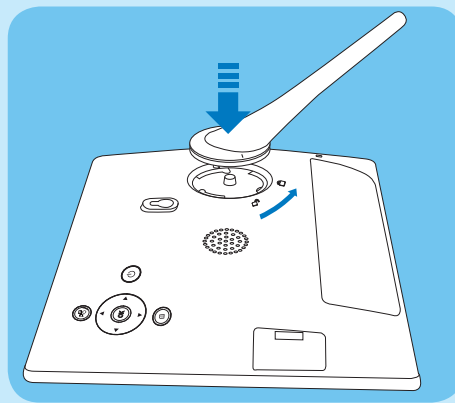

3 Rode o suporte 45 graus para a esquerda até à posição de encaixe-o com firmeza na PhotoFrame.

#### Ligar a corrente

#### 🗕 Nota

- Ao posicionar a PhotoFrame, certifique-se de que a ficha e a tomada da corrente eléctrica se encontram num local de fácil acesso.
- 1 Ligue o cabo de alimentação à tomada DC na PhotoFrame.

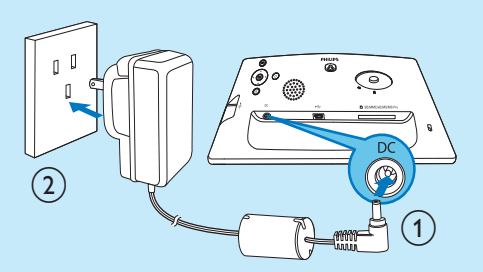

2 Ligue o cabo de alimentação a uma tomada de alimentação.

#### Ligue a PhotoFrame.

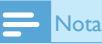

• Só pode desligar a PhotoFrame depois de todas as acções de cópia e gravação terem sido concluídas.

#### Primeira utilização:

- Prima e mantenha ∅ sob pressão durante mais de 1 segundo.
  - O menu de selecção de idioma é apresentado.

| anguage | Setting    |   |           |   |         |
|---------|------------|---|-----------|---|---------|
| •       | English    | • | Français  | • | Deutsch |
| 0       | Español    | 0 | Italiano  | 0 | Danish  |
| 0       | Nederlands | 0 | Português | 0 | Русский |
|         | 简体由文       | 0 | 察體中文      |   |         |

- 2 Seleccione um idioma e prima OK para confirmar.
  - ➡ É apresentada a mensagem de ajuda para as teclas de controlo.

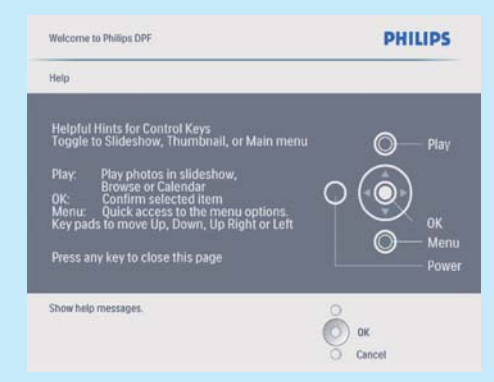

- Prima um botão qualquer para sair da mensagem de ajuda.
  - As fotografias são apresentadas no modo de apresentação sequencial.

#### Outras ocasiões:

- Prima e mantenha ⊕ sob pressão durante mais de 1 segundo.
  - É apresentada a mensagem de ajuda para as teclas de controlo.
- 2 Prima um botão qualquer para sair da mensagem de ajuda.
  - As fotografias são apresentadas no modo de apresentação sequencial.

Desligue a PhotoFrame, mantenha 🛛 premido

# Ligar um dispositivo de armazenamento

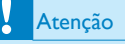

 Não remova um dispositivo de armazenamento da PhotoFrame quando estiverem a ser transferidos ficheiros de ou para o dispositivo de armazenamento.

Pode reproduzir fotografias, música ou vídeo num dos seguintes dispositivos de armazenamento ligados à PhotoFrame:

- Secure Digital (SD)
- Secure Digital (SDHC)
- Cartão multimédia
- Cartão multimédia+

- xD Card
- Memory Stick
- Memory Stick Pro (com adaptador)
- Unidade de memória USB Contudo, não garantimos o funcionamento de todos os tipos conteúdo multimédia de cartão de memória.
- 1 Introduza firmemente um dispositivo de armazenamento.

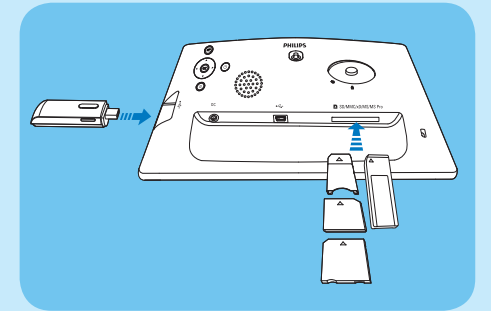

- → As fotografias armazenadas no dispositivo de armazenamento são apresentadas no modo de apresentação de diapositivos.
- Para remover um dispositivo de armazenamento, puxe-o para fora da PhotoFrame.

# 2 Reprodução

#### Visualizar fotografias

#### - Nota

- Pode apenas reproduzir fotografias JPEG na PhotoFrame.
- 1 No menu principal, seleccione **[Fotos]** e, em seguida, prima **OK** para confirmar.

| Photos    |  |
|-----------|--|
| Video     |  |
| Music     |  |
| Slideshow |  |
| Setup     |  |
|           |  |

- → São apresentadas as fontes de fotografias disponíveis.
- 2 Seleccione uma fonte de fotografias e prima OK para confirmar.

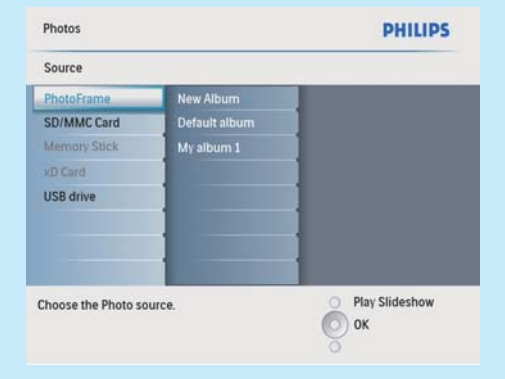

- 3 Seleccione um álbum e prima OK para confirmar.
  - → As fotos no álbum são apresentadas no modo de miniaturas.
- 4 Prima <sup>K</sup><sup>8</sup> para iniciar a apresentação sequencial.
  - No modo de apresentação sequencial, prima 
    para visualizar a fotografia seguinte/anterior.

No modo de apresentação sequencial, pode premir <sup>g8</sup> para alternar entre os modos de apresentação sequencial, modo de pesquisa e modo de calendário.

#### 🗶 Dic

- No modo de apresentação sequencial, a PhotoFrame mostra todas as fotografias automaticamente.
- No modo de pesquisa, a PhotoFrame mostra a fotografia actual e pode premir 
  para visualizar a foto seguinte/anterior.
- No modo de calendário, a PhotoFrame mostra as fotografias com o calendário.

#### Reproduzir vídeo

#### - Nota

- Só pode reproduzir ficheiros de vídeo M-JPEG (no formato \*.avi) na PhotoFrame.
- Para obter a melhor compatibilidade, pode utilizar o software para PC incluído (para Windows) para transferir ficheiros de vídeos para a sua PhotoFrame e reproduzi-los.
- 1 No menu principal, seleccione **[Vídeo]** e, em seguida, prima **OK** para confirmar.
- 2 Seleccione uma fonte e, depois, prima OK para confirmar.
- 3 Seleccione um álbum/pasta e prima OK para confirmar.
  - Para seleccionar ficheiros numa subpasta, repita o passo 3.
- 4 Seleccione um ficheiro para reproduzir.
  - Para seleccionar todos os ficheiros, prima e mantenha sobre pressão **OK**.
- 5 Prima <sup>k</sup>₿ para iniciar a reprodução.

#### Durante a reprodução:

- Para parar, prima e mantenha sob pressão ¤∂ .
- Para pausar, prima **OK**.
- Para retomar, prima novamente OK .
- Para reproduzir em ecrã total, prima 🕫 .
- Para parar de reproduzir em ecrã total, prima 🕫 .
- Para ajustar o volume, prima ▲/▼.
- Para seleccionar o ficheiro seguinte/anterior, prima ◄/ ►.
- Para uma reprodução sem som, prima e mantenha sob pressão ▼ até que o ícone ≮ seja apresentado.
- Para alterar o modo de repetição, prima repetidamente.

#### Reproduzir música

#### 📑 Nota

- Pode apenas reproduzir ficheiros de música MP3 (MPEG Audio Layer III) na PhotoFrame.
- 1 No menu principal, seleccione [Música] e, em seguida, prima OK para confirmar.

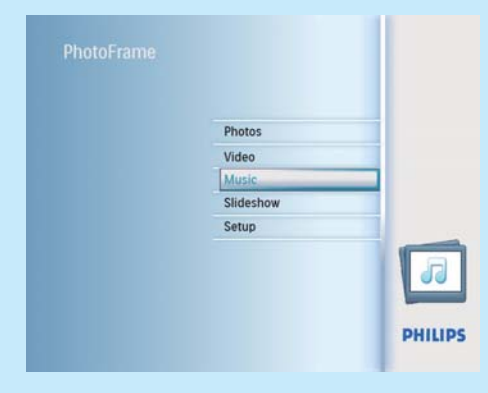

- 2 Seleccione uma fonte e, depois, prima OK para confirmar.
- **3** Seleccione um álbum/pasta e prima **OK** para confirmar.
  - Para seleccionar ficheiros numa subpasta, repita o passo 3.
- 4 Seleccione um ficheiro para reproduzir.
  - Para seleccionar todos os ficheiros, prima e mantenha sobre pressão OK.
- 5 Prima K para iniciar a reprodução.

#### Durante a reprodução:

- Para pausar, prima OK.
- Para retomar, prima novamente OK .
- Para parar, prima <sup>K</sup>8.
- Para seleccionar o ficheiro seguinte/anterior, prima
- Para ajustar o volume, prima ▲/▼.
- Para uma reprodução sem som, prima e mantenha sob pressão ▼ até que o ícone ≮ seja apresentado.
- Para alterar o modo de repetição, prima 🗐 repetidamente.

#### Reproduzir música de fundo

- 1 No menu principal, seleccione [Música] e, em seguida, prima OK para confirmar.
- 2 Seleccione uma fonte e, depois, prima OK para confirmar.

- 3 Seleccione um álbum/pasta e prima OK para confirmar.
  - Para seleccionar ficheiros numa sub-pasta, repita o passo 3.
- 4 Seleccione um ficheiro e prima OK para confirmar.
  - Para seleccionar todos os ficheiros, prima e mantenha sobre pressão OK.
- 5 Prima 🗐 para aceder à lista do menu.
- 6 Seleccione [Repr. segundo plano] e prima OK para confirmar.
- 7 Seleccione [Sim] e prima OK para iniciar a reprodução.

| Source   FhotoFrame  Album   Album Folder 1 |                         | PHILIPS |
|---------------------------------------------|-------------------------|---------|
| Music Menu                                  |                         |         |
| Copy to                                     | No                      |         |
| Delete                                      | Yes                     |         |
| Play at Background                          |                         |         |
|                                             |                         |         |
|                                             |                         |         |
|                                             |                         |         |
|                                             |                         |         |
|                                             |                         |         |
|                                             |                         |         |
| tart playing the select                     | ed music at background. | 0       |
| itart playing the select                    | ed music at background. | ок      |

#### Visualizar fotos da colagem

 No menu principal, seleccione [Apresentação de diapositivos] e, em seguida, prima OK para confirmar.

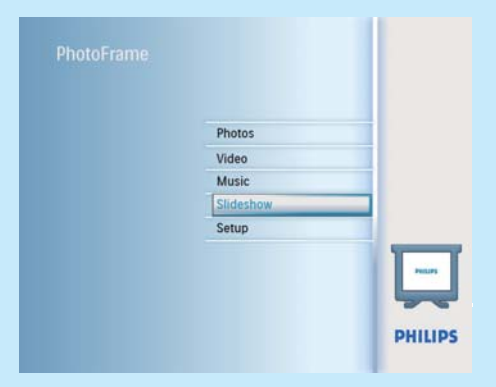

2 Seleccione [Colagem] e prima OK para confirmar.

|        | PHILIPS          |
|--------|------------------|
|        |                  |
| Single |                  |
| Multi  |                  |
|        | 1                |
|        |                  |
|        | 1                |
|        | 1                |
|        | 1                |
|        | 1                |
| ame    | O Play Slideshow |
|        | Оок              |
|        | Single<br>Multi  |

- 3 Seleccione [Multi] e prima OK para confirmar.
- 4 Seleccione um esquema.
- 5 Prima ◀ (Direito) para seleccionar [Foto 1].
- 6 Prima novamente ◄ (Direito) para aceder às opções de fonte de fotos.
- 7 Seleccione uma foto a partir de uma fonte de fotos.
- 8 Repita os passos 5 a 7 até que todas as fotos sejam seleccionadas para o formato.

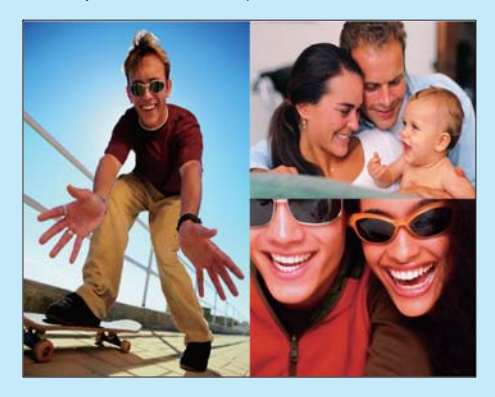

- 9 Prima <sup>k</sup>∂ para iniciar a apresentação da colagem.
  - Para parar a apresentação da colagem, seleccione [Apresentação de diapositivos] > [Colagem] > [Single] e prima OK para confirmar.

#### 🔆 Dica

- Se seleccionar um esquema de colagem, a PhotoFrame mostra uma colagem estática e o modo de apresentação é desactivado.
- Se seleccionar o formato [Aleatório], a PhotoFrame procede à colagem aleatória com base no melhor esquema de fotos e mostra as colagens no modo de apresentação.

# 3 Configuração

#### Seleccionar o idioma do ecrã

1 No menu principal, seleccione [Configuração] e, em seguida, prima OK para confirmar.

| Photos    |  |
|-----------|--|
| Video     |  |
| Music     |  |
| Slideshow |  |
| Setup     |  |
|           |  |
|           |  |

- 2 Seleccione **[Idioma]** e prima OK para confirmar.
- 3 Seleccione [Definição do idioma] e prima OK para confirmar.
- 4 Seleccione um idioma e prima OK para confirmar.

#### Seleccionar fundo da fotografia

Pode seleccionar uma cor de margem de fundo para fotografias mais pequenas que o ecrã da PhotoFrame.

- 1 No menu principal, seleccione [Apresentação de diapositivos] e, em seguida, prima OK para confirmar.
- 2 Seleccione **[Cor de fundo]** e prima **OK** para confirmar.
- 3 Seleccione uma cor de fundo / [Ajuste auto] / [Cor radiante] e, depois, prima OK para confirmar.

Se seleccionar uma cor de fundo, a PhotoFrame mostra uma foto com uma cor de fundo ou uma barra preta.

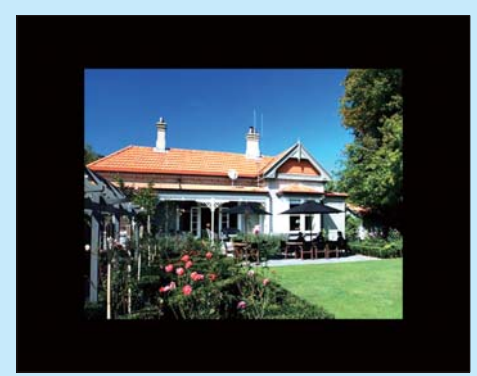

Se seleccionar [Ajuste auto], a PhotoFrame estica a foto para preencher o ecrã com a distorção da foto.

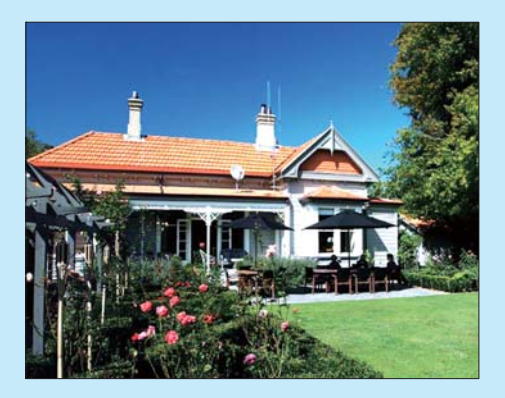

➡ Se seleccionar [Cor radiante], a PhotoFrame mistura a cor nas margens de uma foto que seja mais pequena que o ecrã completo para encher o ecrã sem as barras pretas ou a distorção da relação de aspecto.

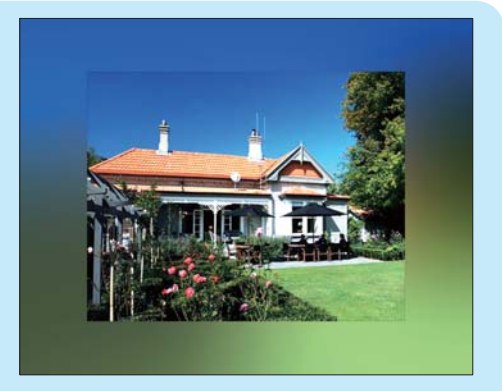

#### Acertar a hora e a data

- 1 No menu principal, seleccione **[Configuração]** e, em seguida, prima **OK** para confirmar.
- 2 Seleccione [Hora e data] e prima OK para confirmar.

| Setup                 |                 | PHILIPS          |
|-----------------------|-----------------|------------------|
| Options               |                 |                  |
| Brightness            | Set time        |                  |
| Language              | Set time format |                  |
| Memory Card           | Set date        |                  |
| Event Reminder        | Set date format |                  |
| Time and Date         | Show clock      |                  |
| Smart Power           |                 |                  |
| Status                |                 |                  |
| Auto Orientation      | 1               |                  |
| Set the time and date | of system       | O Play Slideshow |

- 3 Seleccione [Def hora] / [Set date] e prima OK para confirmar.
- 4 Prima ▲/▼/◀/► e OK para introduzir a hora/ data actual e, depois, prima OK para confirmar.

| Setup Options            |          | PHILIPS          |
|--------------------------|----------|------------------|
| Time and Date            |          |                  |
| Set time                 | 04:36PM  |                  |
| Set time format          | •        |                  |
| Set date                 |          |                  |
| Set date format          |          |                  |
| Show clock               |          |                  |
|                          |          |                  |
|                          |          |                  |
|                          |          |                  |
| Set the time and date of | f system | O Play Slideshow |
|                          |          | O Ok             |
|                          |          | 0                |

#### Definir um lembrete de evento

Pode criar um lembrete para um evento especial e também pode seleccionar a apresentação de uma foto à hora seleccionada.

### 🔆 Dica

 Certifique-se de que definiu a hora e data correctas da PhotoFrame antes de definir a hora e data para um lembrete de evento.

#### Criar um lembrete de evento

- 1 No menu principal, seleccione [Configuração] e prima OK para confirmar.
- 2 Seleccione **[Lembretes]** e prima OK para confirmar.

| Options          |              |                  |
|------------------|--------------|------------------|
| Brightness       | New reminder |                  |
| anguage          | Snooze       |                  |
| Memory Card      |              |                  |
| vent Reminder    |              |                  |
| lime and Date    |              |                  |
| Smart Power      |              |                  |
| Status           |              |                  |
| Auto Orientation |              |                  |
| ot a ramindar    |              | O Play Slideshow |

- 3 Seleccione [Novo lembrete] e prima OK para confirmar.
  - ➡ É apresentado um teclado.
- 4 Para introduzir um novo nome (até 24 caracteres), seleccione uma letra/número e prima OK para confirmar.
  - Para alternar entre maiúsculas e minúsculas, seleccione [abc] no teclado apresentado e, em seguida, prima OK para confirmar.
- 5 Quando o nome estiver concluído, seleccione [Enter] e, em seguida, prima OK para confirmar.

#### Acertar a hora e a data de um evento

#### - Nota

- Certifique-se de que definiu a hora e data correctas da PhotoFrame antes de definir a hora e data para um lembrete de evento.
- 1 No menu principal, seleccione [Configuração] e, em seguida, prima OK para confirmar.
- 2 Seleccione [Lembretes] e prima OK para confirmar.
- 3 Seleccione um lembrete e, depois, prima OK para confirmar.

| Setup Options     |                 | PHILIPS          |
|-------------------|-----------------|------------------|
| Event Reminder    |                 |                  |
| New reminder      | Set             |                  |
| Snooze            | Delete reminder |                  |
| My reminder1      | Photos          |                  |
|                   | Set Time        |                  |
|                   | Set Date        |                  |
|                   | 1               |                  |
|                   | 1               |                  |
|                   | 1.000           |                  |
| Cot the reminder  |                 | O Play Slideshow |
| set the reminder. |                 | O Ok             |
| Set the reminder. |                 | O Play Slidesho  |

- 4 Seleccione [Def hora] / [Set date] e prima OK para confirmar.
- 5 Prima ▲/▼/ ◄/ ► e OK para definir a hora/data e prima OK para confirmar.

#### 

 Quando o lembrete activar, pode premir qualquer botão uma vez para parar o lembrete. Para parar a função de repetição, prima o mesmo botão duas vezes..

#### Activar/desactivar um lembrete

- 1 No menu principal, seleccione [Configuração] e, em seguida, prima OK para confirmar.
- 2 Seleccione [Lembretes] e prima OK para confirmar.
- 3 Seleccione um lembrete e, depois, prima OK para confirmar.
- 4 Seleccione [Definir] e prima OK para confirmar.

- Seleccione **[Ligado]** para ligar o lembrete e prima **OK** para confirmar.
- Para desligar o lembrete, seleccione [Desligado] e prima OK para confirmar.

#### Seleccionar uma foto de lembrete

Pode seleccionar uma foto para apresentar com o lembrete. Cada lembrete de evento activa apenas a última foto definida. Se não existir qualquer foto definida, o lembrete assume a foto de arranque Philips predefinida.

- 1 No menu principal, seleccione [Configuração] e, em seguida, prima OK para confirmar.
- 2 Seleccione [Lembretes] e prima OK para confirmar.
- 3 Seleccione um lembrete e, depois, prima OK para confirmar.
- 4 Seleccione [Foto] e prima OK para confirmar.

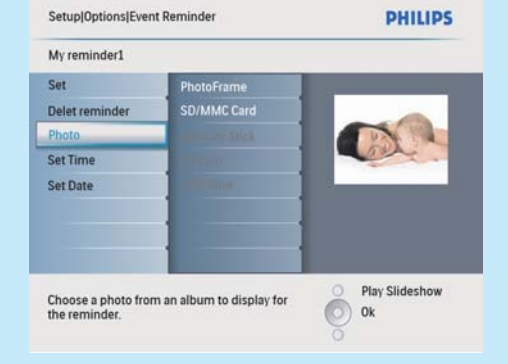

- 5 Seleccione uma fonte de fotografias e prima OK para confirmar.
- 6 Seleccione uma fotografia e prima OK para confirmar.

# Definir a ligação/desligação do ecrã por hora

Pode configurar a hora para que a PhotoFrame activa ou desactiva o ecrã automaticamente.

#### - Nota

- Certifique-se de que definiu a hora e data correctas da PhotoFrame antes de definir a função de ligar/desligar automático.
- 1 No menu principal, seleccione [Configuração] e, em seguida, prima OK para confirmar.
- Seleccione [Suspensão Smart] e prima OK para confirmar.
- 3 Seleccione [Def hora] e prima OK para confirmar.
- 4 Seleccione [Dia semana] / [Fim-de-semana] e prima OK para confirmar.
- 5 Seleccione [Ligar automático] / [Desligar automático] e prima OK para confirmar.
  - Para cancelar [Ligar automático] / [Desligar automático], seleccione [Definir Ligar/Desligar] > [Desligado].
- 6 Prima ▲/▼/◀/▶ e OK para definir o tempo para a função de ligar/desligar automático e, depois, prima OK para confirmar.

| PHILIPS          |
|------------------|
|                  |
| M                |
|                  |
|                  |
|                  |
|                  |
|                  |
|                  |
|                  |
| O Play Slideshow |
| Ok               |
|                  |
|                  |

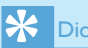

- Dias úteis: Segunda-feira 00:00 a Sexta-feira 23:59
- Fim-de-semana: Sábado 00:00 a Domingo 23:59

#### Frequently asked questions

#### Is the LCD screen touch-enabled?

The LCD screen is not touch-enabled. Use the buttons on the back to control the PhotoFrame.

## Why does my PhotoFrame not show some of my photos?

The PhotoFrame supports only JPEG photos. Ensure that these JPEG photos are not damaged.

# Why does my PhotoFrame not show some of my music files?

The PhotoFrame only supports MP3 (MPEG Audio Layer III) music files. Ensure that these MP3 (MPEG Audio Layer III) music files are not damaged.

# Why does my PhotoFrame not show some of my video files?

The PhotoFrame only supports M-JPEG video files (in \*.avi format). Ensure that these M-JPEG (motion JPEG) video files are not damaged.

#### Why does the PhotoFrame not go into autooff status after I set it?

Ensure that you set the current time, autooff time, and auto-on time correctly. The PhotoFrame automatically turns off its display exactly at the auto-off time. If the time has already passed for the day, it starts to enter auto-off status at the specified time from the next day.

## Can I use the PhotoFrame during its display auto-off periods?

Yes. You can press  $\ensuremath{\mathfrak{O}}$  to wake up the PhotoFrame.

#### Welcome to Philips!

Register your product and get support at www.philips.com/welcome

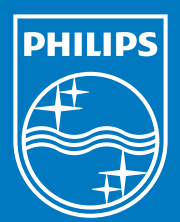

© Royal Philips Electronics N.V. 2009 All rights reserved.

Specifications are subject to change without notice. Trademarks are the property of Koninklijke Philips Electronics N.V. or their respective owners.

QSG\_V1.0 Printed in China